【ご注意】ロ座開設のお申込みでは本人確認手続きのメールが送信されますので、メールが届かない場合 は迷惑フォルダをご確認いただくか、「kinshin\_service@knzwskapp.kinshin.co.jp」から のメールを受信できるよう 設定をお願いいたします。

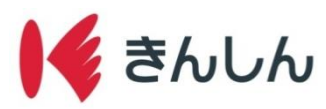

6.確認事項・同意事項に

口座開設の手順

Step.1: アプリをダウンロードし、初期画面より「口座をお持ちでない方」を選択して 確認事項・同意事項・各種規定を確認

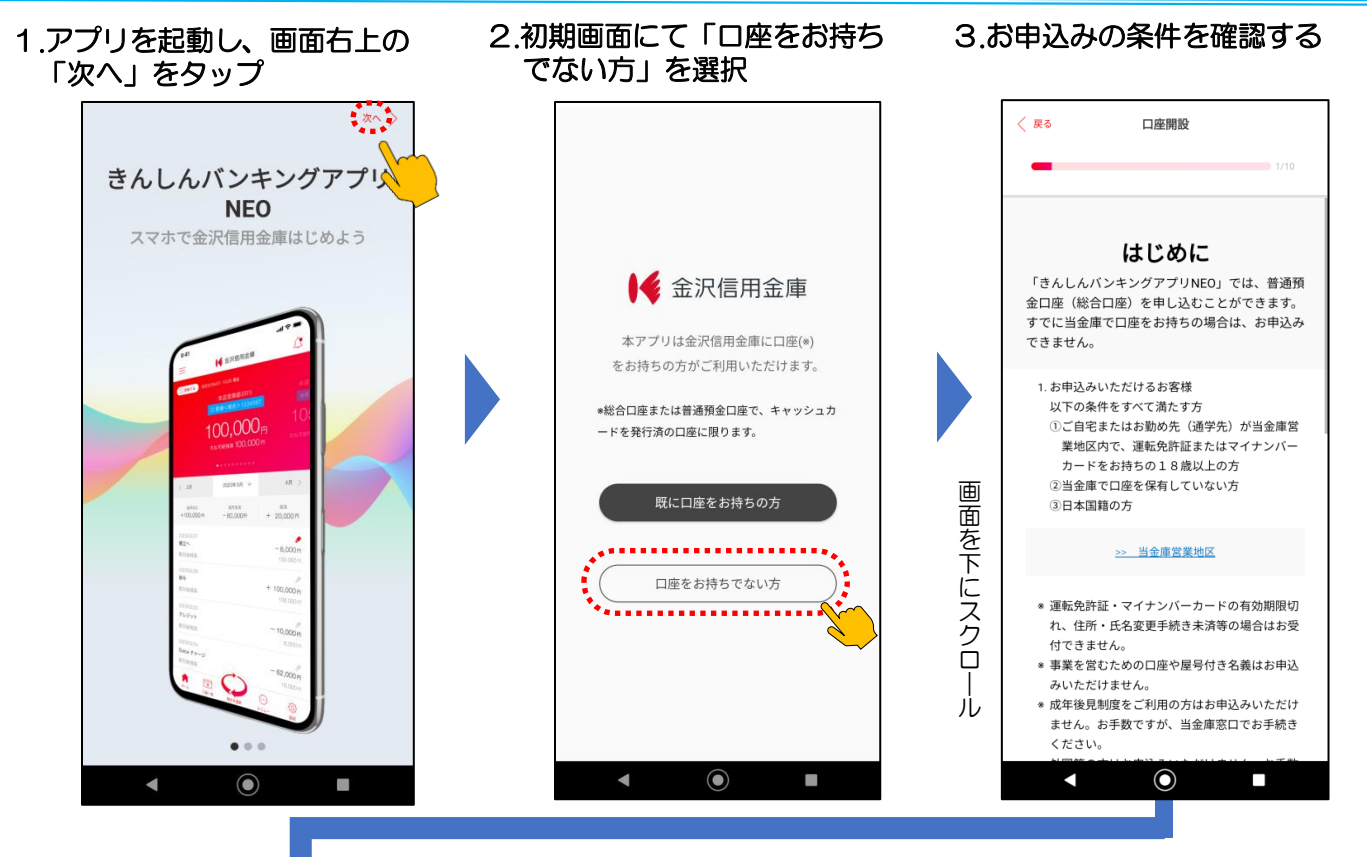

5.ご確認事項①から③を確認

4.お申込み開始ボタン押下

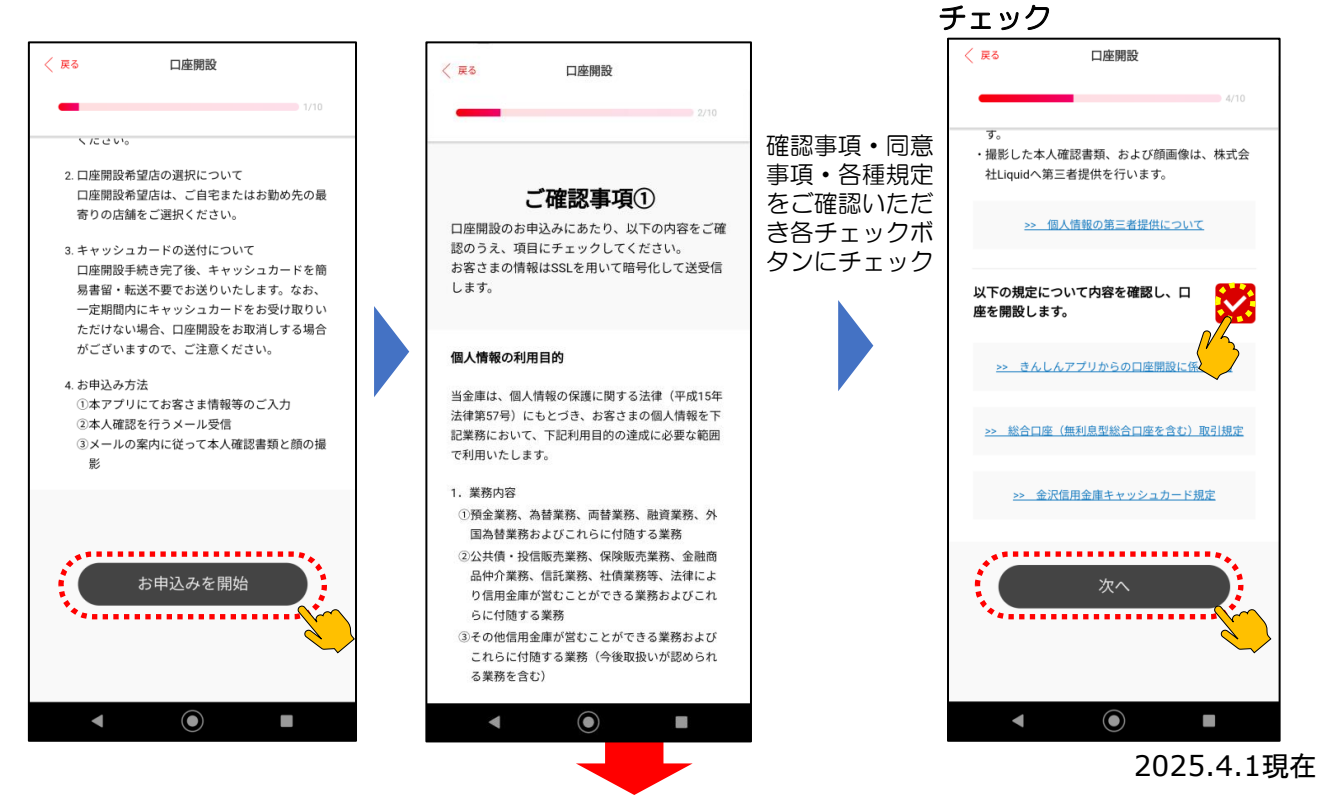

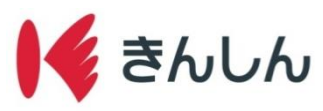

## Step.2: お客さま情報入力・お勤め先情報入力・口座開設店舗選択・入力内容の確認①

|                                                                                               | 口座開設                                                                                                    | < 戻る □座開設                                                                                                    | 〈 戻る 口座開設                                                                                                    |
|-----------------------------------------------------------------------------------------------|----------------------------------------------------------------------------------------------------|----------------------------------------------------------------------------------------------------|----------------------------------------------------------------------------------------------------|
|                                                                                               | 5/10                                                                                                    | 5/10                                                                                                    |                                                                                                    |
|                                                                                               | 3/10                                                                                                    | 遊択してくたさい                                                                                                    |                                                                                                    |
| お箸                                                                                            | <b>≩さま情報</b>                                                                                                    |                                                                                                    | お勤め先情報                                                                                                    |
| まの情報を2                                                                                        | 入力してください。                                                                                                    | ご職業 🜌                                                                                                    | お勤め先または学校の情報を入力してくださ                                                                                                    |
| く力の氏名・伯<br>・住所が異なる<br>でご注意くだる                                                                 | 主所と本人確認書類に記載の<br>5場合、口座開設はできませ<br>さい。                                                                                                    | 選択してください・                                                                                                    | (株)や(有)は使用できません。                                                                                                    |
| ム前は入力内容<br>つものが適用で                                                                            | ≊に関わらす本人確認書類に<br>されます。                                                                                                    | メールアドレス 🜌                                                                                                    | お勤め先または学校名 🜌                                                                                                    |
| なま名が旧守<br>かございます                                                                              | 字体の時は「カタカナ」にな<br>す。                                                                                                    | sample@example.com                                                                                                    | 株式会社 〇〇〇                                                                                                    |
|                                                                                               |                                                                                                    | メールアドレス(確認) 🜌                                                                                                    | お勤め先または学校名(フリガナ) 🔯                                                                                                    |
| 必須                                                                                            |                                                                                                    | sample@example.com                                                                                                    | カブシキガイシャ 〇〇〇                                                                                                    |
|                                                                                               | 太郎                                                                                                    | マフートフィンからアクサフ京教介でドレフをごようイビゴル、本人環境を行うメー                                                                                                    | 郵便番号(ハイフン不要) 🔯                                                                                                    |
| 必須                                                                                            |                                                                                                    | ルの受信指否を防止するため、ドメイン治定受付などを利用されている場合は、専<br>前に「Annehan_service@knzwskapp.kinnthin.co.jp」からのメールを受信できるように<br>時半してくかっい                                                                                                    | 0000000 住所自動及                                                                                                    |
| ~                                                                                             | タロウ                                                                                                    | RECORES                                                                                                    | 住所(都道府県+市区町村)                                                                                                    |
| _                                                                                             |                                                                                                    |                                                                                                    | OO県△市××                                                                                                    |
| 必須                                                                                            |                                                                                                    | ·                                                                                                    |                                                                                                    |
| 頁事項                                                                                           | を入力し次へ                                                                                                    | 5.口座開設店舗を選ぶ                                                                                                    | 6.その他必要事項の2                                                                                                    |
| 頁事項                                                                                           | を入力し次へ                                                                                                    | 5.口座開設店舗を選ぶ                                                                                                    | 6.その他必要事項の2                                                                                                    |
| 頁事項                                                                                           | ■<br>を入力し次へ<br>□<br>座開設<br>●<br>6/10                                                                                                    |                                                                                                    | 6.その他必要事項の2                                                                                                    |
| 更事項                                                                                           | ■座開設<br>(フリガナ) 図3                                                                                                    | 5.口座開設店舗を選ぶ<br>( R5 口座開設<br>7/0<br>ご希望の店舗                                                                                                    | 6.その他必要事項の入                                                                                                    |
| 頁事項<br>または学校名<br><sup>モガイシャ</sup>                                                             | ■<br>を入力し次へ<br>□<br>座開設<br>(フリガナ)<br>図<br>○<br>○<br>○                                                                                                    | 5.口座開設店舗を選ぶ<br><sup>( 反6</sup> <sup>山座開設</sup><br>7/10<br>ご希望の店舗                                                                                                    | 6.その他必要事項の入<br>( R3 □座開設<br>その他必要情報の入力<br>その他、□座開設に必要な情報を入たしての                                                                                                    |
| <b>頁事項</b><br>または学校名<br>・ガイシャー<br>(ハイフン不                                                      | ■<br>を入力し次へ<br>□<br>座開設<br>●<br>                                                                                                    | 5.口座開設店舗を選ぶ<br>マパロ<br>で希望の店舗<br>ご自宅またはお勤め先(通学先)の最寄りの店<br>舗をお選びください。                                                                                                    | 6.その他必要事項の入<br>スペ ロ座開設<br>その他必要情報の入力<br>その他、口座開設に必要な情報を入力してく<br>い。                                                                                                    |
| <b>頁事項</b><br>または学校名<br>ガイシャ<br>(ハイフン不<br>)                                                   | <ul> <li>を入力し次へ</li> <li>企業開設</li> <li>6/10</li> <li>(フリガナ) ②3</li> <li>(フリガナ) ②3</li> <li>(ブリガナ) ③3</li> <li>(丁川ガナ) ④3</li> <li>(丁川ガナ) ④3</li> <li>(丁川ガナ) ④3</li> <li>(丁川ガナ) ④3</li> <li>(丁川ガナ) ④3</li> <li>(丁川ガナ) ④3</li> <li>(丁川ガナ) ●3</li> </ul>                                                                                                    | 5.口座開設店舗を選ぶ<br>ダ 8<br>「座開設<br>710<br>710<br>ご希望の店舗<br>ご自宅またはお勤め先 (通学先) の最寄りの店<br>舗をお選びください。                                                                                                    | 6.その他必要事項のス<br>ス ロ産開設<br>その他必要情報の入力<br>その他、口座開設に必要な情報を入力してく<br>い。                                                                                                    |
| <b>頁事項</b><br>または学校名<br>・ガイシャー<br>(ハイフン不<br>)<br>(新県+市区                                       | <ul> <li>た入力し次へ</li> <li>ロ座開設</li> <li>6/10</li> <li>(フリガナ) 23</li> <li>(フリガナ) 23</li> <li>(フリガナ) 24</li> <li>(二丁白動入力</li> <li>(可村) 25</li> </ul>                                                                                                    | 5. <b><b> ロ 座 開設</b><br/>て ア の の 最高な 選びください。<br/>・ こ 応名: 本店営業部</b>                                                                                                    | 6.その他必要事項のス                                                                                                    |
| <b>頁事項</b><br>または学校名<br>ガイシャー<br>(ハイフン不<br>の<br>師県+市区<br>ホ××                                  | <ul> <li>(フリガナ) ②第</li> <li>(フリガナ) ②第</li> <li>(プリガナ) ②第</li> </ul>                                                                                                    | ・ 「「「」」」          ・ 「」」」             ・ 「」」           ・ 「」」             ・ 「」」           ・ 「」」             ・ 「」」           ・ 「」」             ・ 「」           ・ 「」             ・ 「」           ・ 「」             ・ 「」           ・ 「」             ・ 「」         ・ 「」           ・ 「」             ・ 「」           ・ 「」             ・ 「」           ・ 「」             ・ 「」         ・ 「」           ・ 「」             ・ 「         ・ 「」         ・ 「」         ・ 「」         ・ 「」         ・ 「」         ・ 「」         ・ 「」         ・         ・ 「」         ・         ・ 「」         ・            ・ 「         ・ 「」         ・         ・         ・                                                                                                    | 6.その他必要事項のス<br>< R <sup>3</sup> D應開設<br>その他必要情報の入力<br>その他、口座開設に必要な情報を入力してく<br>い。<br>キャッシュカードの<br>暗証番号                                                                                                    |
| <b>頁事項</b><br>または学校名<br>ガイシャ (<br>(ハイフン不<br>)<br>(ホ××<br>・ 建物系・                               | <ul> <li>本のののでは、</li> <li>本ののののののでは、</li> <li>本のののののののののののののののののののののののののののののののののののの</li></ul>                                                                                                    | S の の の の の の の の の の の の の の の の の の                                                                                                    | 6.その他必要事項のス         く & a         ・ 企業開設         ・ 企業開設         ・ 企業開設に必要な情報を入力してくい。         ・ たいシュカードの         ・ 年記番号         ・ キャッシュカードの         ・ たっかい。                                                                                                    |
| <b>頁事項</b><br>または学校名<br>ボイシャー<br>(ハイフン不<br>の<br>節病県+市区<br>ホ××<br>ま・建物名・<br>〇〇マンシ              | <ul> <li>(フリガナ) であ。</li> <li>(フリガナ) であ。</li> <li>(フリガナ) であ。</li> <li>(ア) であ。</li> <li>(ア) であ。</li> <li>(ア) であ。</li> <li>(ア) であ。</li> <li>(ア) であ。</li> <li>(ア) であ。</li> <li>(ア) であ。</li> <li>(ア) であ。</li> <li>(ア) であ。</li> <li>(ア) である。</li> <li>(ア) である。</li> <li>(P) である。&lt;</li></ul> | クロ         クロ         クロ <td>6.その他必要事項のス         く R3       □座開設         その他必要情報の入力         その他必要情報を入力してくい。         キャッシュカードの暗証番号(4桁)を入力してくい。         キャッシュカードの暗証番号(4桁)を入力してんださい。         以下の番号は、他人に推測されやすいので入:</td> | 6.その他必要事項のス         く R3       □座開設         その他必要情報の入力         その他必要情報を入力してくい。         キャッシュカードの暗証番号(4桁)を入力してくい。         キャッシュカードの暗証番号(4桁)を入力してんださい。         以下の番号は、他人に推測されやすいので入:                                                                                                    |
| <b>頁事項</b><br>または学校名<br>・ガイシャ<br>(ハイフン不<br>の<br>単府県+市区<br>い市××<br>ち・建物名・<br>〇〇マンシ             | <ul> <li>本ののののでは、</li> <li>本のののののののののののののののののののののののののののののののののののの</li></ul>                                                                                                    | ・・・・・・・・・・・・・・・・・・・・・・・・・・・・・                                                                                                    | 6.その他必要事項のス<br>タス ロ座開設<br>その他必要情報の入力<br>その他、ロ座開設に必要な情報を入力してく<br>い。<br>キャッシュカードの<br>暗証番号<br>キャッシュカードの暗証番号 (4桁)を入力し<br>ください。<br>以下の番号は、他人に推測されやすいので入:<br>ないてくたさい(推測されやすいと判断され<br>合、 お申込みいただけない場合があります                                                                                                    |
| <b>頁事項</b><br>または学校名<br>ボイシャ<br>(ハイフン不<br>の<br>納泉+市区<br>市××<br>9・建物名・<br>〇〇マンシ<br>833         | 立 を 入 力 し 次 へ 、 の で 開 能                                                                                                    | ・ ためままのので、       ・ ののののので、         ・ ためままので、       ・ のののののののののののののののののののののののののののののののののののの                                                                                                    |                                                                                                    |
| <b>頁事項</b><br>または学校名<br>Fガイシャ<br>(ハイフン不<br>0<br>道府県+市区<br>込市××<br>と・建物名・<br>〇〇マンシ<br>(33<br>- | <ul> <li>本ののののでは、</li> <li>本のののののののののののののののののののののののののののののののののののの</li></ul>                                                                                                    | S. こ 座 明 設<br>「                                                                                                    | 6.その他必要事項のの ▲ 原本 ▲ 原本 ▲ 日本開設 ▲ 日本開設 ▲ 日本開設 ▲ 日本開設 ▲ 日本開設に必要な情報を入力してくい。 ▲ 日本の他必要情報の入力 ▲ その他、口座開設に必要な情報を入力してくい。 ▲ 日本の地必要情報を入力してくい。 ▲ 日本の地の支付 ▲ 日本の地の支付 < |
| <b>頁事項</b><br>または学校名<br>ボイシャ<br>(ハイフン不<br>)<br>節県+市区<br>、市××<br>9・建物名・<br>〇〇マンシ<br>233<br>-   | Dを入力し次へ<br>ロ座開設<br>の(フリガナ) 23<br>つつつつつつつつつつつつつつつつつつつつつつつつつつつつつつつつつつつつ                                                                                                    |                                                                                                    | 6.その他必要事項のの スマン・ロックののののでは、「「「「」」のでは、「」」ののののののでは、「」」のののののののでは、「」」ののののののののののでは、「」」ののののののでは、「」」のので、「」、「」、「」、「」、「」、「」、「」、「」、「」、「」、「」、「」、「」、                                                                                                    |
| <b>5事項</b><br>たは学校名<br>ガイシャ<br>(ハイフン不<br>市××<br>3・建物名・<br>〇〇マンシ<br>237<br>二                   | <ul> <li>本のののののののののののののののののののののののののののののののののののの</li></ul>                                                                                                    |                                                                                                    | <ul> <li>ち.その他必要事項のの</li> <li>スペ ロ座開設</li> <li>スペ ロ座開設</li> <li>チャッシュカードの暗証番号(4桁)を入力してくい。</li> <li>キャッシュカードの暗証番号(4桁)を入力してください。</li> <li>スケントドの暗証番号(4桁)を入力してくたです。</li> <li>ホケッシュカードの暗証番号(4桁)を入力してくたです。</li> <li>ホケッシュカードの暗証番号(4桁)を入力してくたです。</li> <li>ホケッシュカードの暗証番号(4桁)を入力してくたです。</li> <li>ホケッシュカードの暗証番号(4桁)を入力してくたです。</li> <li>ホケッシュカードの暗証番号(4桁)を入力してくたです。</li> <li>ホケッシュカードの暗証番号(4桁)を入力してくたです。</li> <li>ホケッシュカードの暗証番号(4桁)を入力してくたです。</li> <li>ホケッシュカードの暗証番号(4桁)を入力していた。</li> <li>ホケッシュカードの暗証番号(4桁)を入力してくた。</li> <li>ホケッシュカードの暗証番号(4桁)を入力してくた。</li> <li>ホケッシュカードの暗証番号(4桁)を入力していた。</li> <li>ホケッシュカードの暗証番号(4桁)を入力していた。</li> <li>ホケッシュカードの暗証番号(4桁)を入力していた。</li> <li>ホケッシュカードの暗証番号(4桁)を入力していた。</li> </ul>                                                                                                    |

2025.4.1現在

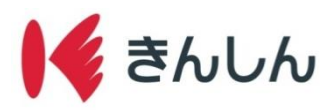

Step.2: お客さま情報入力・お勤め先情報入力・口座開設店舗選択・入力内容の確認②

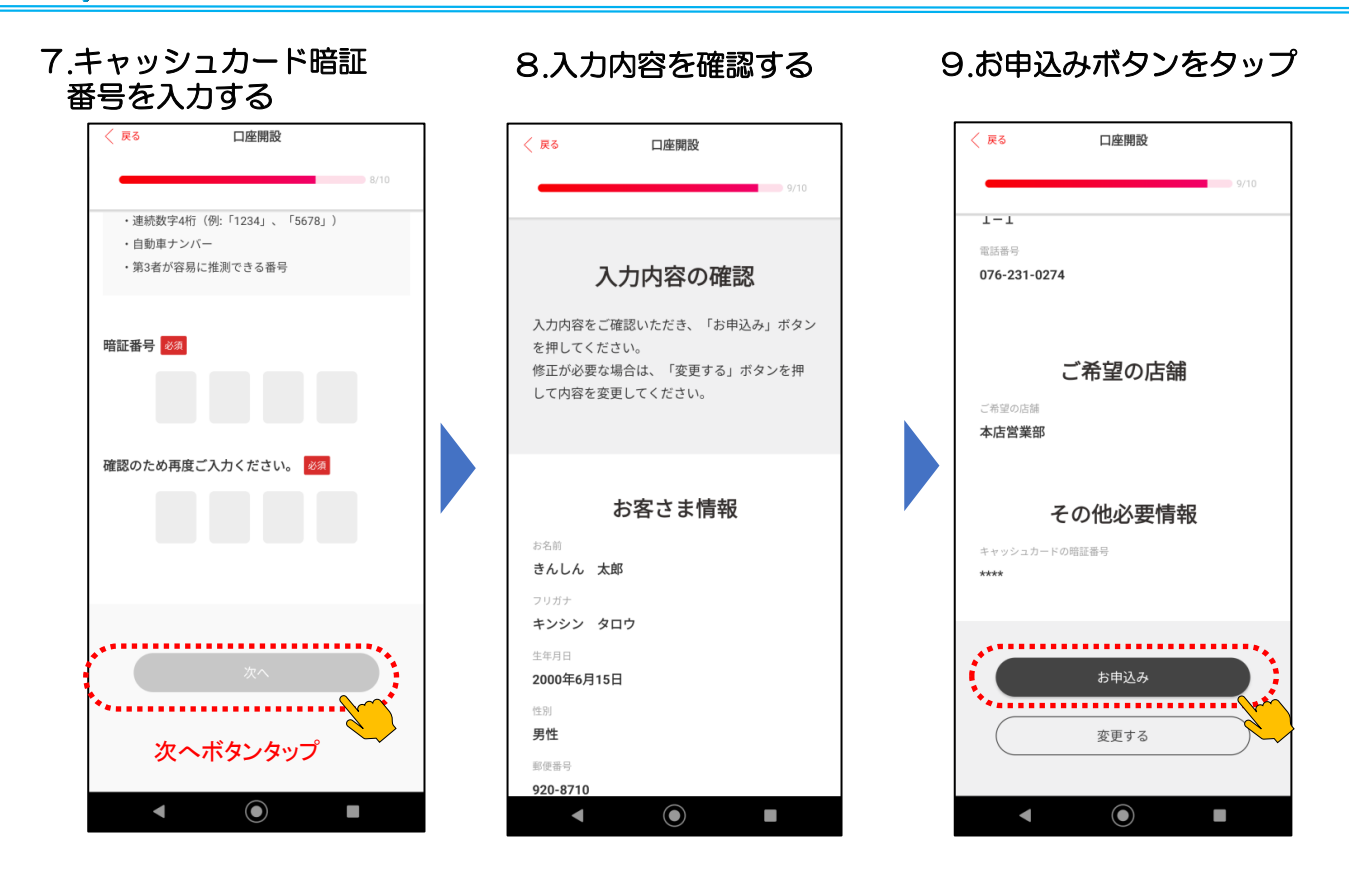

**Step.3**:本人確認手続き①

1.お申込み時のメールアドレスに届くメールに記載のURLから、本人確認手続きに進む

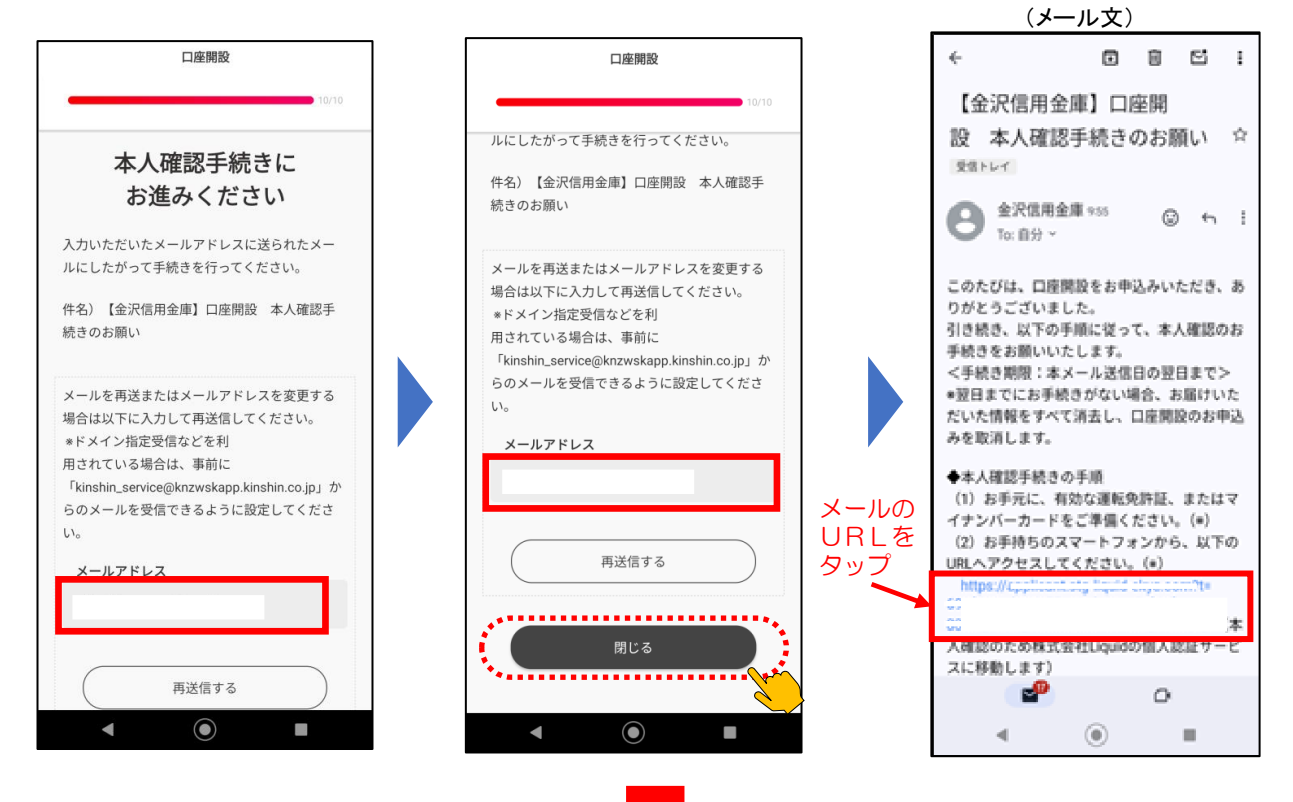

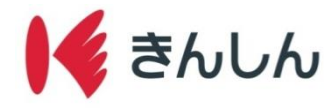

## **Step.3**:本人確認手続き②

- 1.本人認証サービスの利用規約等に同意する
- 2.本人確認書類を選択する(運転免許証またはマイナンバーカード(個人番号カード) のいずれか)
- 3. 本人確認書類のおもて面、ななめ、うら面の撮影を行う
- 4.本人の容貌(顔の正面、首振りなど)の撮影を行う

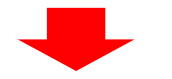

5.口座開設お申込み手続き完了のお知らせメールの受信

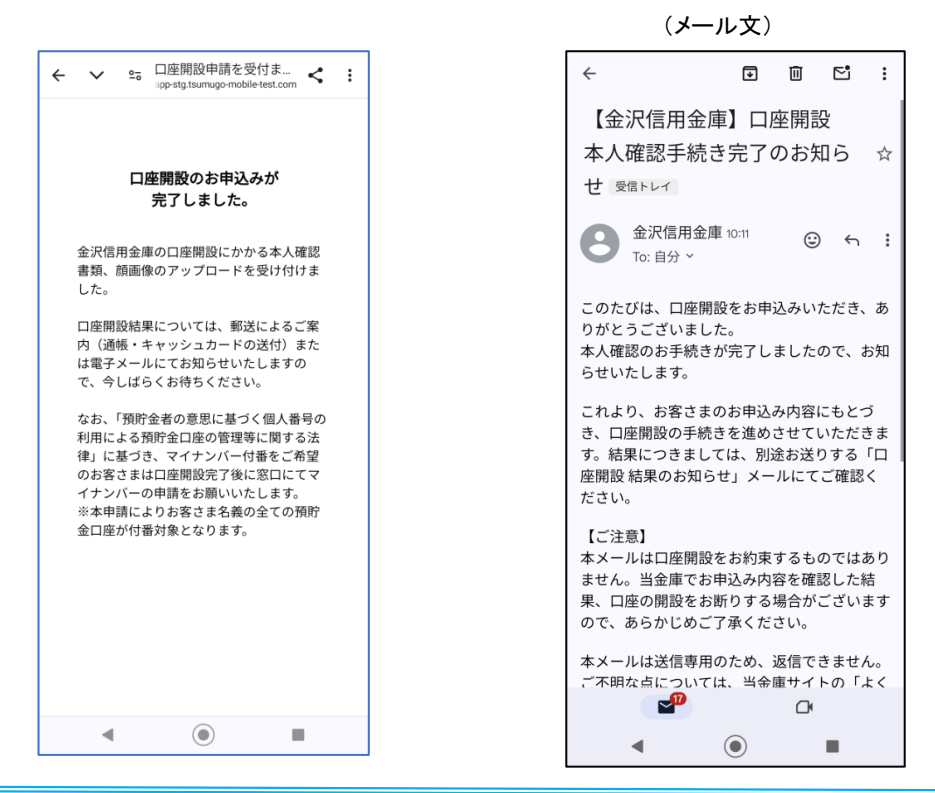

## Step.4: 郵送による通帳・キャッシュカード等のお受け取り

- ・ロ座開設手続きが完了したら、通帳、キャッシュカードを約1週間程度でそれぞれ別便にて転送不要扱いの簡易書留にて郵送いたします。
- ・口座番号は通帳、キャッシュカードのお受け取りをもって通知させていただきます。

※事情により、口座開設ができなかったお客さまには、メールでご連絡いたします。